# Study Island Information

## http://www.studyisland.com/

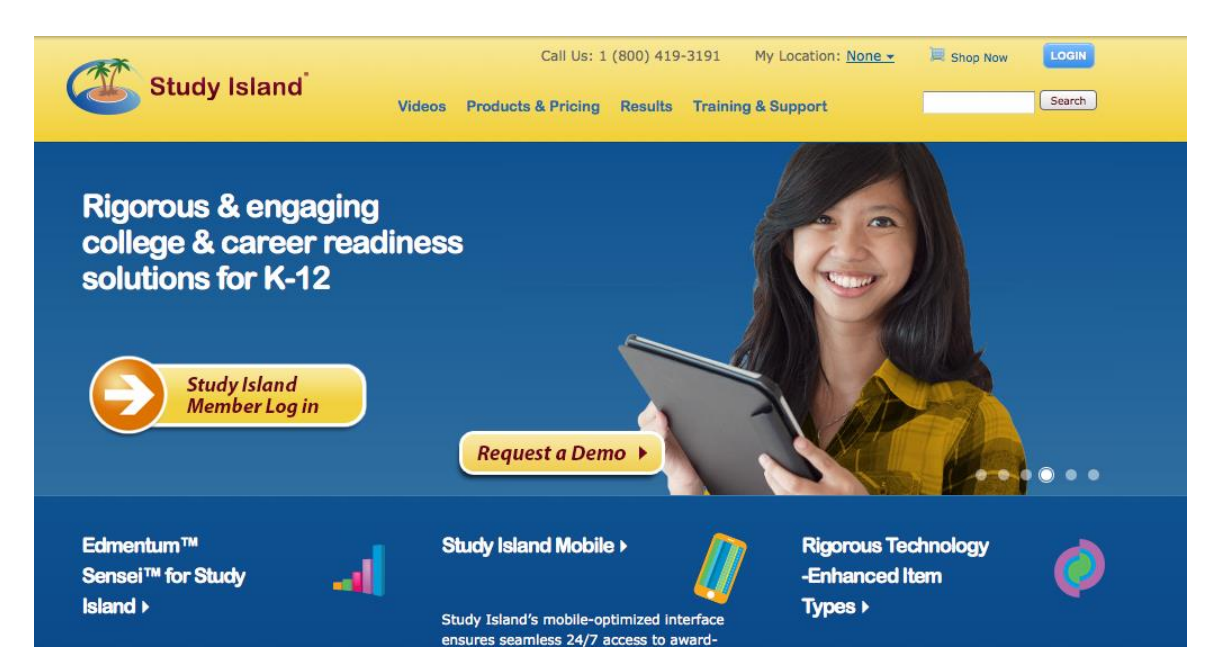

### Click on the arrow that says Member Log In

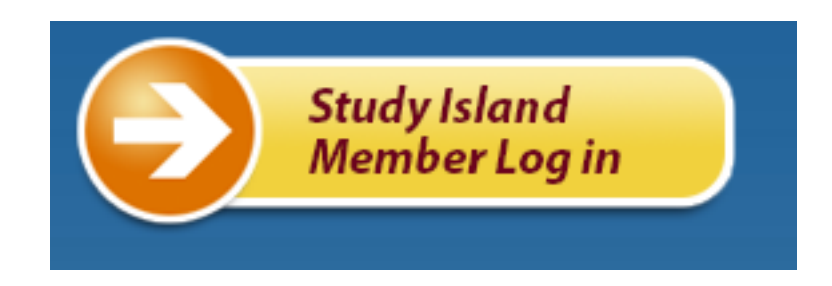

#### Type in your child's username and password.

#### Member Log In

| Username         |     |
|------------------|-----|
| Password         |     |
| Submit           | ۵ 🖻 |
| Forgot Password? |     |

## Choose Math (PA Core) or ELA (PA Core).

| Study Island                                                                                                    |                                                                                                 | Help                          | Contact                       | Logout       |
|----------------------------------------------------------------------------------------------------|-------------------------------------------------------------------------------------------------|-------------------------------|-------------------------------|--------------|
| Main Menu                                                                                                    | 2nd Grade - PA Standards Mastery                                                                |                               |                               |              |
| My High Scores                                                                                                    | Math (PA Core) ELA (PA Core) Math (Retire: July 2015) Read                                      | ing (Retire: July 2015)       | Math (Commor                  | n Core) (F 🜔 |
| My Reports                                                                                                    |                                                                                                 |                               |                               |              |
| Custom Material                                                                                                    | Math (PA Core)                                                                                  |                               | Star                          | t Studying   |
| PA Programs                                                                                                    | Торіс                                                                                           | Your Results<br>Items : Score | Passing Goal<br>Items : Score | Grade        |
|                                                                                                    | 1. PRETEST                                                                                      |                               |                               |              |
|                                                                                                    | Pretest - Math                                                                                  | 10: 100%                      | 10 : N.A.                     | -            |
|                                                                                                    | 2. DIAGNOSTIC TEST                                                                              |                               |                               |              |
|                                                                                                    | <ul> <li>a. Diagnostic Test</li> </ul>                                                          | 0:-                           | 30 : 70%                      | -            |
|                                                                                                    | 3. NUMBERS AND OPERATIONS IN BASE TEN                                                           |                               |                               |              |
|                                                                                                    | a. Rounding 2-Digit Whole Numbers - Lesson 10                                                   |                               | 10 : 70%                      | A 🔛          |
|                                                                                                    | <ul> <li>b. Schedulication Addition and Subtraction Within 100 - Lesson </li> <li>10</li> </ul> |                               | 10 : 70%                      | A            |
| c. Standard Addition and Subtraction Properties - Lesson Control Control Co |                                                                                                 | 10 : 90%                      | 10 : 70%                      | A            |
|                                                                                                    | 🗌 d. 🧝 Order Numbers - Lesson 🛱                                                                 | 10 : 80%                      | 10 : 70%                      | P 🖩          |
|                                                                                                    | 4. NUMBERS AND OPERATIONS - FRACTIONS                                                           |                               |                               |              |
|                                                                                                    | a. S Fractional Parts - Lesson <a href="https://www.esson">https://www.esson</a>                | 10 : 90%                      | 10 : 70%                      | A            |
|                                                                                                    |                                                                                                 | 10 - 00%                      | 10 . 70%                      | Δ 💷          |

| Main Menu       |                                | 2nd Grade - PA Standards Mastery                                                                                |                               |                               |              |
|-----------------|--------------------------------|----------------------------------------------------------------------------------------------------|-------------------------------|-------------------------------|--------------|
| My High Scores  | €                              | ELA (PA Core) Math (PA Core) Math (Retire: July 2015) Reading (                                                 | Retire: July 2015)            | Math (Commo                   | n Core) (F 💽 |
| My Reports      | ۲                              |                                                                                                    |                               |                               |              |
| Custom Material | Þ                              | ELA (PA Core) Start StudyIng                                                                                    |                               |                               | t Studying   |
| PA Programs     | +                              | Торіс                                                                                                    | Your Results<br>Items : Score | Passing Goal<br>Items : Score | Grade        |
|                 |                                | 1. PRETEST                                                                                                    |                               |                               |              |
|                 |                                | Diagnostic Pretest - English Language Arts                                                                      | 0:-                           | 30 : N.A.                     | -            |
|                 |                                | 2. LITERATURE TEXT                                                                                              |                               |                               |              |
|                 |                                | a. Asking and Answering Questions - Lesson                                                                      | 0:-                           | 10 : 70%                      | -            |
|                 |                                | b. Recounting Stories - Lesson                                                                                  | 0:-                           | 10 : 70%                      | - [          |
|                 |                                | c. Lessons and Morals - Lesson                                                                                  | 0:-                           | 10 : 70%                      | - [          |
|                 |                                | d. Characters - Lesson                                                                                          | 0:-                           | 10 : 70%                      | - [          |
|                 | e. Sequence of Events - Lesson |                                                                                                    | 0:-                           | 10 : 70%                      | - 1          |
|                 |                                | f. Setting - Lesson 🛱                                                                                           | 0:-                           | 10 : 69%                      | - 1          |
|                 |                                | g. Point of View - Lesson                                                                                       | 0:-                           | 10 : 70%                      | - [          |
|                 |                                | h. Compare and Contrast - Lesson                                                                                | 0:-                           | 10 : 70%                      | - [          |
|                 |                                | i. Multiple-Meaning Words - Lesson                                                                              | 0:-                           | 10 : 70%                      | - 6          |
|                 |                                | l a company a la company a company a company a company a company a company a company a company a company a comp | 0.                            | 40.070/                       | 6            |

You Can Click on any of the topics in blue to practice. When you click on one of the topics, you are given a few choices of how you would like to practice them. You Can simply answer questions on the Computer by pressing the <u>Practice Mode</u> button. You Can print out worksheets by pressing the <u>Printable Worksheet</u> button. If you press the <u>Game Mode</u> button, your child can practice the skill while playing a game.

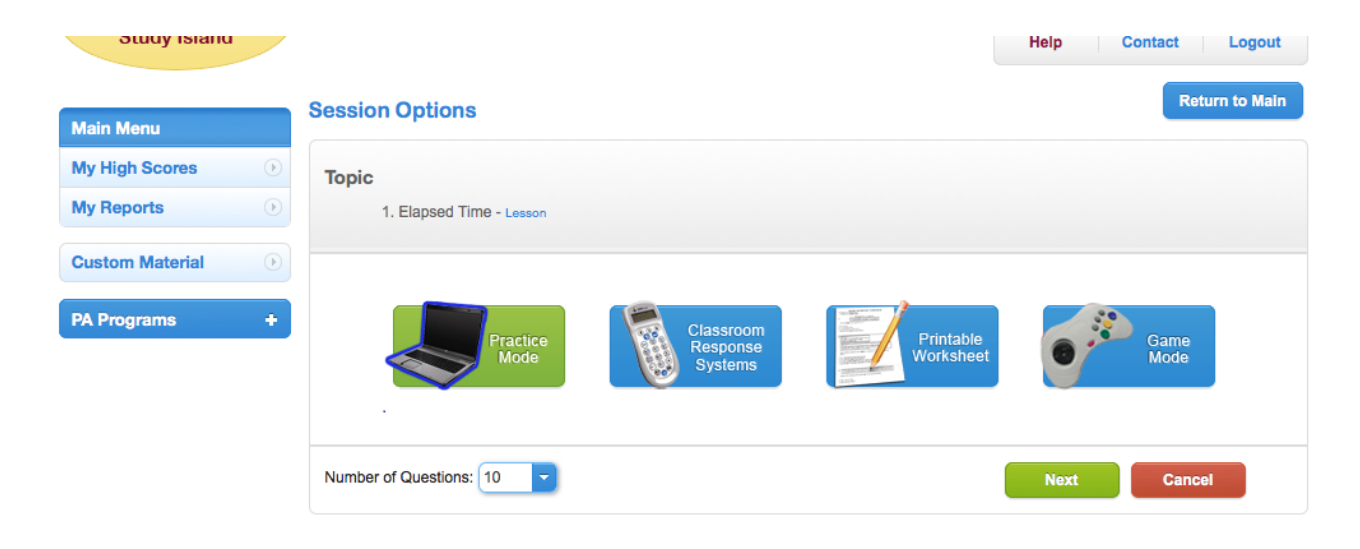

You Can see how your Child is doing on the screen where they Choose the topic to practice. It gives a percentage score, so you Can see if they have mastered the skill or if they are having difficulty.

| Your Results<br>Items : Score | Passing Goal<br>Items : Score | Grade |
|-------------------------------|-------------------------------|-------|
|                               |                               |       |
| 10: 100%                      | 10 : N.A.                     | -     |
|                               |                               |       |
| 0:-                           | 30 : 70%                      | -     |
|                               |                               |       |
| 10 : 100%                     | 10 : 70%                      | А     |